## **Library Resources**

## Ozark Campus Library: <a href="http://www.atu.edu/ozark/library">http://www.atu.edu/ozark/library</a>

## Ross Pendergraft Library (Russellville): <u>http://library.atu.edu</u>

This discovery tool will allow you to search for books, dvds, etc that are available in our libraries to check out AND will search our collection of databases for peer-reviewed scholarly articles. Searching by keyword is usually the easiest way to find items.

On the left hand side of the screen, click on "Held By Library" and you can search Arkansas Tech Libraries and look for specific items in either the Ozark or Ross Pendergraft Library. You can also narrow your search by "Resource Type" to look specifically for Articles in the databases, Print or Ebook, Video, etc.

There are other ways to narrow your search, all available on the left side of the screen. You can narrow by library, date range, subject, language, etc. You can also click on Advanced Search to search using two or more search terms.

**LibGuides:** Go to <u>http://libguides.atu.edu/ozarkhome</u>. This is a good place to get started on any research for whatever program you are in. You can find the latest items available, eJournals, websites, database links, etc. There are also LibGuides for writing, math and science help.

**Course Reserves:** Visit <u>https://arkansastechuniversity.on.worldcat.org/courseReserves/landing</u> to see if the library has a textbook used in your class. You can search by typing in Ozark, your instructor name, or class name. We have many textbooks available (print and ebook) for you to use.

**Online (Full-text) Journals we have available through Tech.** (For when you're looking for a specific journal title) These items can be accessed under the Research page <a href="http://www.atu.edu/ozark/library/research.php">http://www.atu.edu/ozark/library/research.php</a> on the library's website, then click on A-Z eJournals. Type in the name of the journal/magazine you wish to look at. From there you can click on the year and the issue you want and view the article in PDF format.

## If you have any questions, please don't hesitate to contact me! That is what I am here for! Kristie Moore <u>Kmoore36@atu.edu</u>; call (479) 508-3321; text (479) 346-3031